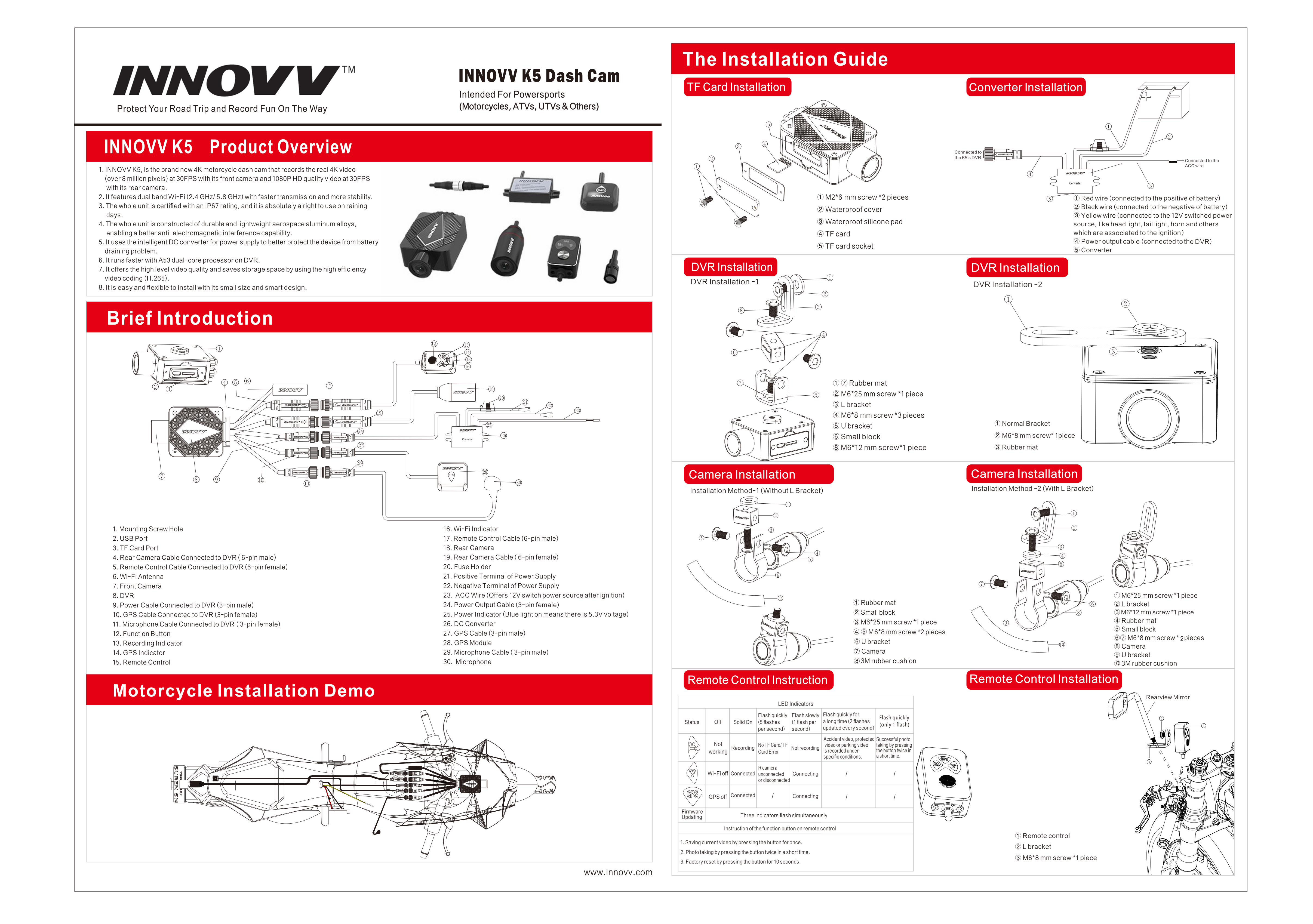

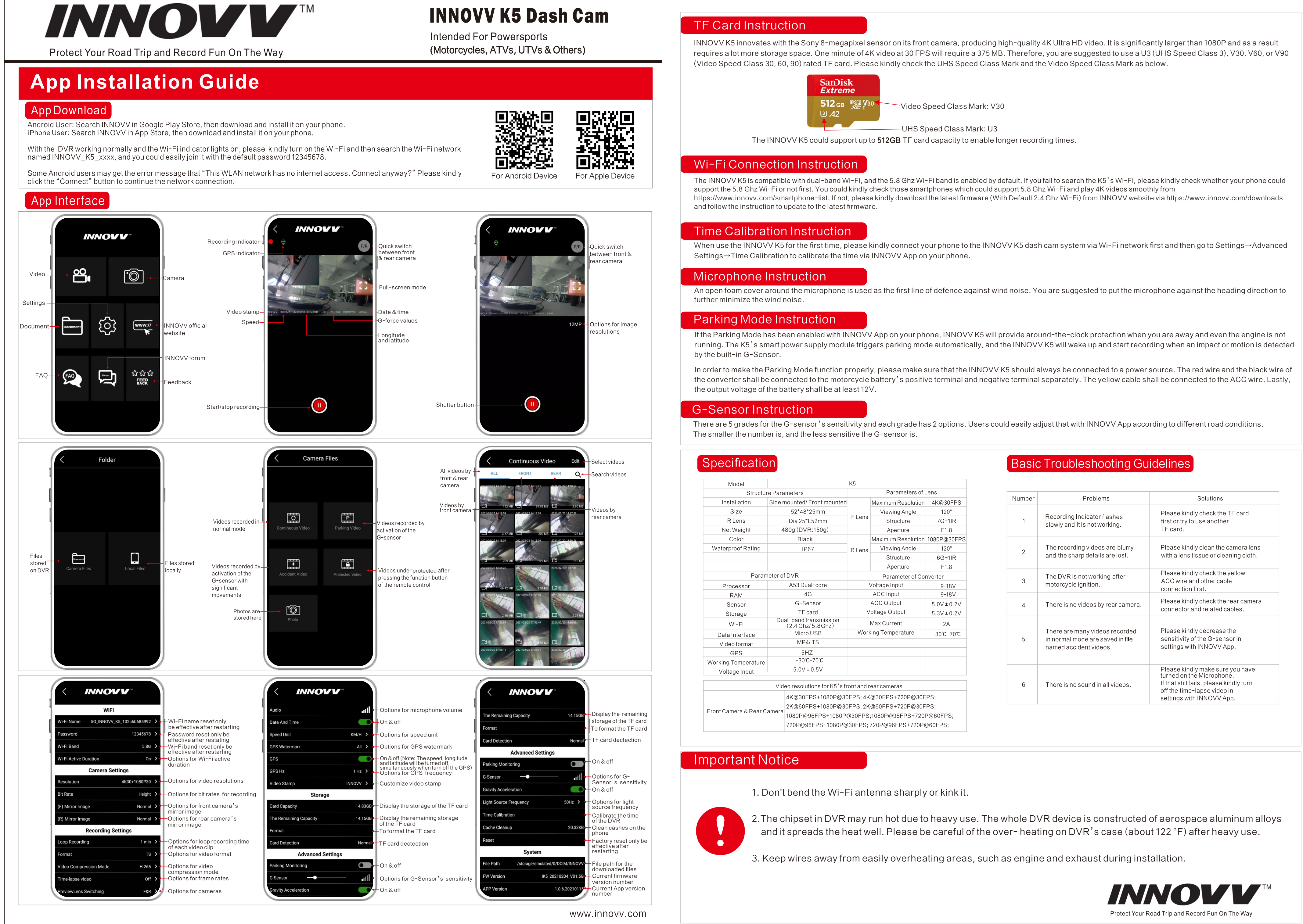

www.innovv.com